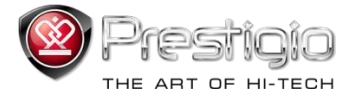

# PRESTIGIO LIBRETTO

# e-raamatu lugeja PER3072B

www.prestigio.com

# Sisukord

| Lahtiütlus                                                                 | 3  |
|----------------------------------------------------------------------------|----|
| Sissejuhatus                                                               | 3  |
| Pakendi sisu                                                               | 4  |
| Alustamine                                                                 | 5  |
| Lugeja laadimine                                                           | 6  |
| Sisse- ja väljalülitamine, seadme lähtestamine, MicroSD-kaardi sisestamine | 7  |
| Peamenüü                                                                   | 8  |
| Ajalugu                                                                    | 9  |
| Raamatud                                                                   | 12 |
| Muusika                                                                    | 15 |
| Videod                                                                     | 21 |
| Fotod                                                                      | 23 |
| Lehitseja                                                                  | 25 |
| Kasutusjuhend                                                              | 26 |
| Seaded                                                                     | 28 |
| Tehnilised andmed                                                          | 31 |
| Tehniline tugi ja garantiiteave                                            | 31 |
| Autoriõigus ja kaubamärgi teatis                                           | 32 |

Prestigio

# Lahtiütlus

Kogu selle juhendi informatsioon, kujundus ja tehnilised andmed põhinevad juhendi trükkimise hetke andmetel. Kuna arendame ja täiustame toodet pidevalt, võivad lõppseadme valimus või selle funktisoonid erineda käesoleva juhendi omadest.

# Sissejuhatus

Prestigio Libretto PER3072B on e-raamatu lugeja, millel on 19 cm (7") täisvärvides TFT-ekraan ja resolutsioon 800\*600.

PER3072B toetab e-raamatu krüpteeringuid FB2, HTML jne.

Seade toetab 19 keelt, kaasa arvatud inglise, vene, kreeka, poola, saksa jne keeli.

Seade võimaldab heli ja pildi taasesitust ning sisaldab pildivaaturit.

2 GB integreeritud välkmälu.

Integreeritud kõlarid.

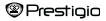

### Pakendi sisu

- 1. E-raamatu lugeja
- 2. USB-kaabel
- 3. Nahkvutlar
- 4. Mitmekeelne kasutusjuhend
- 5. Rahvusvaheline garantiikaart

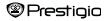

# Alustamine

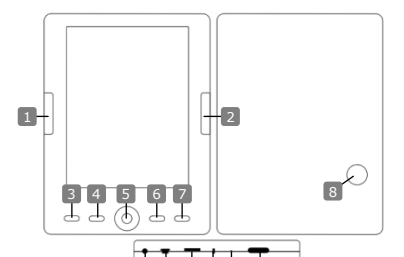

Järgmine lehekülg Menüünupp Suurendusnupp Navigatsiooninupp OK, esitus/paus Tagasi / katkestusnupp Integreeritud kõlar Kõrvaklapipesa USB-pesa MicroSD kaardi pesa Indikaatortuli Lähtestusnupp Toitenupp Prestigio

Eelmine leheküla

Eelmine lehekülg, heli vaiksemaks Järgmine lehekülg, heli valjemaks Menüüvalikutesse sisenemine Lehekülie suurendamine/vähendamine Kõigi valikute vahel navigeerimine OK-nupp; esituse alustamine/peatamine Felmisesse menüüsse naasmine/katkestus Heliallikas Kõrvaklappide ühendamine Ühendus arvuti USB-pordiga MicroSD-kaardi sisestamine Punane laadimisindikaator Seadme lähtestus (mitte tehase lähtestus) Seadme sisse- ja väljalülitamine

# Alustamine

### Lugeja laadimine

Lugeja akut tuleb laadida enne esimest kasutuskorda ja siis, kui aku on tühi. <u>Märkus</u>: Erne esimest kasutuskorda on soovitatav akut laadida 4 tundi. Tavaolukorras kulub aku täielikuks laadimiseks 3-4 tundi. Laadige seadet esimeset võimalusel, kui aku tühjenemisest annab märku ikoon IIII. Kui aku on täielikult laetud, ilmub ekraanile ikoon IIII.

Lugeja laadimisvõimalused:

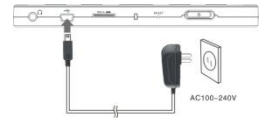

- Laadimiseks ühendage mini USB-pistik seadme USB-pordiga ja ühendage toiteadapter seinakontaktiga.
- Laadimise alustamiseks ühendage seadmega kaasasolnud USB-kaabel arvuti USB-porti.

<u>Märkus;</u> Kui laete seadet arvuti abil, ei ole võimalik lugejat kasutada. Laadimise ajal lugeja kasutamiseks kilöpaske toödaua kioonil Safely Remove Hardware (fiistvara ohutu eemaldamine) ajal, kui lugeja on arvutiga ühendatud. USB-ühenduse ekraanile minemiseks vajutage suvalisele lugeja nupule. Laadimisprotsessi kiirendamiseks lülitage lugeja ootreeržimile.

# Alustamine

#### Lugeja sisse- ja väljalülitamine

- Lugeja sisselülitamiseks vajutage toitenuppu ja hoidke seda 5–6 sekundit all pärast käivitusekraani kuvamist siseneb seade automaatselt avaekraani peamenüüsse.
- · Laadija sisselülitumine ja sisu laadimine võib võtta mõne hetke aega.
- · Kui lugeja ei lülitu sisse, vajab seade laadimist.
- Lugeja väljalülitamiseks vajutage toitenuppu ja hoidke seda 3–4 sekundit all.

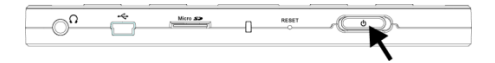

#### Tehase vaikeseadete taastamine

Seadme lähtestamiseks juhul, kui seade ei käivitu või ei tööta korralikult, vajutage lähtestusnuppu.

#### MicroSD-kaardi kasutamine (ei ole seadmega kaasas)

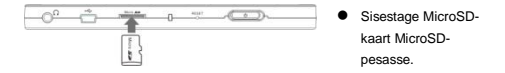

# Peamenüü

Peamenüüst Leiate ajaloo, Raamatud, Muusika, Videod, Fotod, Lehitseja, Kasutusjuhendi ja Seaded. Soovitud režiimi valimiseks kasutage navigatsiooninuppu ning vajutage kinnitamiseks nuppu OK. Eelmisesse valikusse naasmiseks vajutage nuppu **C**.

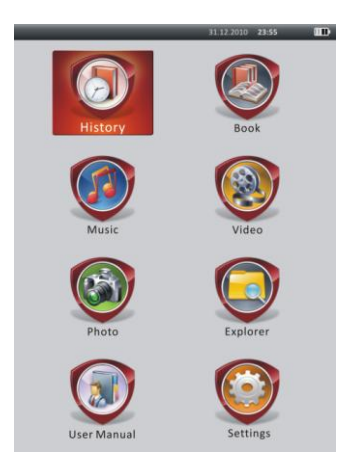

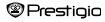

# Peamenüü: ajalugu

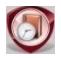

Ajalugu

Ekraanil kuvatakse viimati vaadatud failid. Ajaloo ikoonile liikumiseks kasutage navigatsiooninuppu ja viimati avatud failide nimekirja avamiseks vajutage nuppu OK.

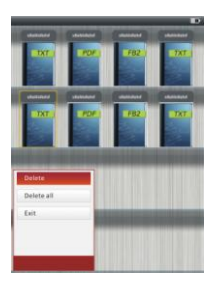

Failide nimekirjas valikumenüü avamiseks vajutage nupule (CED). Valige Kustuta / Kustuta kõik ning valitud raamatu või kõigi raamatute ajaloo nimekirjast kustutamiseks vajutage nupule OK. Katkestamiseks vajutage või nupule Exit. Märkug: MicroSD-kaardile salvestatud faile ei kuvata ajaloo nimekirjas, kui MicroSDkaart eemaldatakse.

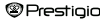

# Peamenüü: ajalugu

- Soovitud faili valimiseks kasutage navigatsiooninuppu. Lehekülgede pööramiseks (kui võimalik) kasutage eelmise/järgmise lehekülje nuppe. Faili avamiseks vajutage nupule OK ja režiimist väljumiseks vajutage nupule ON.
- Teksti esitamise ajal lehekülje pööramiseks vajutage eelmise/järgmise lehekülje nuppe või navigatsiooninuppu. Ekraanil kuvatava sisu suurendamiseks/vähendamiseks vajutage nupule (). Fondi suuruse valimiseks (S, M, L ja XL) kasutage navigatsiooninuppu ja selle kinnitamiseks vajutage nupule OK.
- Raamatute lugemine muusika mängimise ajal. Lisajuhised leiate osast Muusika.

| distance Countrages "Sile<br>increases Termination of the second second<br>to one particle larger," all desire faith and<br>the fange side and ensates faith and<br>the second second second second second<br>the second second second second second<br>bases for the particle larger of the<br>haven to the particular second second<br>bases and the particle larger of the<br>haven to the particular second second<br>bases and the second second second second<br>bases and the second second second second<br>bases and the second second second second<br>bases and the second second second second<br>bases particle second second second second<br>bases particle second second second second second<br>bases particle second second second second second<br>bases particle second second second second second second<br>bases particle second second second second second second<br>bases particle second second second second second second<br>bases particle second second second second second second second<br>bases particle second second second second second second<br>second second second second second second second second second<br>second second second second second second second second second second second<br>second second second second second second second second second second<br>second second second second second second second second second second second second second second second second second second second second second second second second second second second second second second second second second second second second | by the locars:<br>0 provesting the same<br>of a provesting the same<br>of the same<br>of the same<br>of the same<br>the same<br>of the same<br>of the s | gene   |      |  |
|----------------------------------------------------------------------------------------------------|----------------------------------------------------------------------------------------------------|--------|------|--|
| Go To Page<br>Save Bookmark<br>Open Bookmark<br>Delete Bookmark                                                                                                    | ni pro-<br>N-<br>Ni sunda e get                                                                                                    |        |      |  |
| Page Turn Mode                                                                                                    | 1                                                                                                    |        |      |  |
| Book                                                                                                    |                                                                                                    | 50/100 | 0131 |  |
|                                                                                                    |                                                                                                    |        |      |  |

Teksti esitamise ajal menüüsse sisenemiseks vajutage nupule (IEW). Soovitud objekti valimiseks kasutage **navigatsiooninuppu** ja seadete kinnitamiseks vajutage nupule **OK**. Katkestamiseks vajutage nupule **CS**. Saadaval on 11 järgnevat funktsiooni.

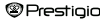

# Peamenüü: ajalugu

| Nimetus              | Kirjeldus                                                          |
|----------------------|--------------------------------------------------------------------|
| Mine leheküljele     | Soovitud lehekülje valimiseks kasutage navigatsiooninuppu.         |
|                      | Kinnitamiseks vajutage nupule <b>OK</b> ning katkestamiseks nupule |
| Salvesta järjehoidja | Avatud lehekülje aadressi salvestamiseks vajutage nupule OK.       |
|                      | Saadaval on viis valikut.                                          |
| Ava järjehoidja      | Valige järjehoidja ning vajutage selle avamiseks nupule OK.        |
| Kustuta järjehoidja  | Valige soovitud järjehoidja ja vajutage selle kustutamiseks nupule |
|                      | OK. Kustutatud järjehoidja kaob valikutest Save bookmark ja        |
|                      | Open bookmark.                                                     |
| Lehitsemise režiim   | Valige Automaatrežiim või Manuaalrežiim ja vajutage selle          |
|                      | kinnitamiseks nupule OK.                                           |
| Automaatne pööramine | Tehke soovitud valik ning vajutage automaarežiimi intervalli       |
|                      | määramiseks (10 s, 15 s, 20 s, 25 s ja 30 s) nupule OK.            |
| Heledus              | Tehke soovitud valik ja vajutage heleduse reguleerimiseks nupule   |
|                      | OK.                                                                |
| Helitugevus          | Helitugevuse muutmiseks vajutage navigatsiooninupu valikuid        |
|                      | $\Delta / \overline{\nabla}.$                                      |
| Fondi värv           | Valige soovitud objekt ning vajutage fondi värvi muutmiseks nupule |
|                      | OK.                                                                |
| Kodeeringu menüü     | Valik on saadaval ainult TXT-failide puhul.                        |
| Seadete kustutamine  | Rea tagasijooksu funktsiooni sisse/välja lülitamine. Valik on      |
|                      | saadaval ainult TXT-failide puhul.                                 |
|                      |                                                                    |

Märkus: Fondi värvi, kodeeringu menüü ja seadete kustutamine ei ole saadaval PDF- ja EPUB-v ormingus failide puhul.

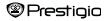

# Peamenüü: raamatud

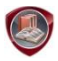

### Raamatud

Libretto PER3072B toetab kuut tüüpi e-raamatu formaate, kaasa arvatud PDF, EPUB, FB2, PDB(PALM DOC), TXT, HTML.

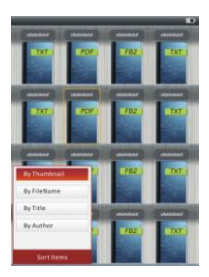

Raamaturežiini sisenemiseks vajutage nupule OK. Sorteerimismeetodi (By Thumbnail (pisipildi järgi) / File Name (fali inme järgi) / Title (pealkirja järgi) / Author (autori järgi)) valimiseks vajutage nupule (TTT). Tehke soovitud valik ja vajutage raamatute nimekirja sisenemiseks nupule OK. Raamaturežiinist väljumiseks vajutage nupule . MÄRKUS: välkmälus või SD-kaardil asuvate raamatute nimekirja sisenemiseks (kui võimalik) tehke vaatav välik ning vajutage nupule OK.

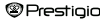

# Peamenüü: raamatud

- Soovitud faili valimiseks raamatute nimekirjas kasutage navigatsiooninupu valikuid △/▽ ja lehekülgede pööramiseks (kui võimalik) kasutage eelmise/järgmise lehekülje nuppe. Valige soovitud fail ja vajutage selle avamiseks nupule OK.
- Teksti esitamise ajal lehekülje pööramiseks vajutage eelmise/järgmise lehekülje nuppe või navigatsiooninuppu. Ekraanil kuvatava sisu suurendamiseks või vähendamiseks vajutage nupule ( Fondi suuruse valimiseks (S, M, L ja XL) kasutage navigatsiooninuppu ja selle kinnitamiseks nuppu OK.

| Nimetus      | Kirjeldus                                                                                                    |
|--------------|----------------------------------------------------------------------------------------------------|
| Lehekülg     | Lehekülg mahutatakse ekraanile. (Vaikeseade)                                                                                                    |
| Laius        | Lehekülje laius mahutatakse aknasse.                                                                                                    |
| Kõrgus       | Lehekülje kõrgus mahutatakse aknasse.                                                                                                    |
| s            | Lehekülg kuvatakse S-suuruses.                                                                                                    |
| м            | Lehekülg kuvatakse M-suuruse.                                                                                                    |
| L            | Lehekülg kuvatakse L-suuruse.                                                                                                    |
| Valiku       | Lehekülje valitud osa suurendamine. Funktsiooni                                                                                                    |
| suurendamine | valimisel ilmub ekraani äärde märk +. Leheküljeosa<br>valimiseks kasutage vasakut/paremat nuppu ning<br>kinnitamiseks vajutage nuppu <b>OK</b> . Katkestamiseks<br>vajutage nupule <b>O</b> . |

Märkus: Kui tekst on PDF-formaadis, on võimalik teha järgnevat.

 Teksti esitamise ajal valikute menüüsse sisenemiseks vajutage nupule (IIII). Lehekülje osa menüüs on saadaval 10 eri valikut. Valiku tegemiseks kasutage navigatsiooninuppu ja kinnitamiseks vajutage nupule OK. Katkestamiseks vajutage nuppu (IIII).

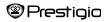

## Peamenüü: raamatud

| Nimetus  | Kirjeldus                                             |
|----------|-------------------------------------------------------|
| Sisukord | Kuvatakse teave raamatu sisukorra kohta. Tehke sobiv  |
|          | valik ja kinnitamiseks vajutage nupule OK.            |
|          | MÄRKUS:                                               |
|          | Sisukorra funktsioon on saadaval ainult PDF- ja EPUB- |
|          | failide korral, millel on sisukorra informatsioon     |

Märkus: Lisateavet teiste valikute kohta leiate ajaloo osast.

Raamatute lugemine muusikapala esitamise ajal. Muusika esitamise ajal taustamuusika režiimi sisenemiseks vajutage nupule S. Selles režiimis on võimalik kasutada seadet muusika esitamise ajal. Esitusriba kuvamiseks vajutage nupule P ning selle teistkordsel vajutamisel esitus peatatakse/jätkatakse. Helitugevuse muutmiseks kasutage navigatsiooninupu valikuid ∠//>. Eelmise/järgmise loo valimiseks kasutage navigatsiooninupu valikuid ∠//>. Menüüst väljumiseks vajutage nupule .

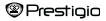

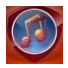

### Muusika

Ikooni valimiseks kasutage navigatsiooninuppu ja režiimi sisenemiseks vajutage nupule OK. Ekraanil kuvatakse muusikaloend. Seade toetab ainult formaate WMA, AAC, WAV, OGG ja MP3.

Märkus: Nimekirjas kuvatakse ka MicroSD kaardile salvestatud muusikafailid.

| Nimetus               | Kirjeldus                                   |
|-----------------------|---------------------------------------------|
| Muusika esitus / paus | Hetkel mängiv lugu.                         |
| Kogu muusika          | Kõigi lugude nimekiri.                      |
| Esitaja               | Esitajate albumite nimekiri.                |
| lbum                  | Albumi lugude nimekiri.                     |
| žanr                  | Sama žanri lugude nimekiri.                 |
| Minu lemmikud         | Lemmiklugude nimekiri.                      |
| Kausta nimekiri       | Sorteeritud failid välkmälus ja SD-kaardil. |
| Jätka viimast esitust | Kolm viimati esitatud lugu.                 |
| Meediateegi           | Meeditateegi uuendamine.                    |
| uuendamine            |                                             |

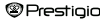

- Hetkel mängiva loo menüü kuvamiseks valige Muusika esitus / paus.
- Valikute Kogu muusika, Esitaja, Album, Minu lemmikud, žanr ja Kausta nimekiri all oleva muusika mängimiseks valige navigatsiooninupuga soovitud lugu ja lehekülje pööramiseks (kui võimalik) kasutage eelmise/järgmise lehekülje nuppe. Seejärel vajutage kinnitamiseks nupule OK. Esitust alustatakse uuesti, kui lugu juba mängib.
- Valige Jätka viimast esitust ja viimase kolme loo esitamiseks vajutage nupule OK. Meediateegi uuendamiseks valige Meediateegi uuendamine ja kinnitamiseks vajutage nupule OK.

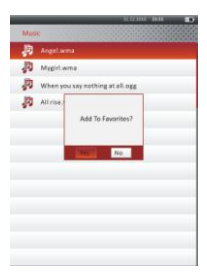

Minu lemmikutesse uue muusikakausta või muusikafaili lisamiseks vajutage nupule (()). Yes (jah) valiku tegemiseks kasutage navigatsiooninuppu ja kinnitamiseks vajutage nupule OK.

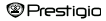

| Myl  | 4Worites                        |
|------|---------------------------------|
| 10   |                                 |
| 即    | Mygiri.wma                      |
| JD.  | When you say nothing at all.ogg |
| JD.  | All rise way                    |
|      |                                 |
|      |                                 |
|      |                                 |
| -    |                                 |
| Dele | te                              |
| Dele | te All                          |
| Exit |                                 |
|      |                                 |
|      |                                 |
|      |                                 |
|      |                                 |

Valikute menüü avamiseks vajutage nupule www. Antud muusikafaili või kõigi failide kustutamiseks Minu lemmikutest valige Kustuta / Kustuta kõik ja kinnitamiseks vajutage nupule OK.

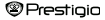

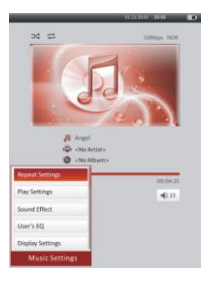

Esitusekraanil on võimalik tegutseda järgmiselt.

 Helitugevuse muutmiseks kasutage navigatsiooninupu valikuid △/▽. Eelmise/järgmise loo valimiseks kasutage navigatsiooninupu valikuid ⊲/▷. Esituse peatamiseks/jätkamiseks vajutage nupule ♥●. Loos tagasi/edasi kerimiseks vajutage ja hoidke all navigatsiooninuppe ⊲/▷ all. Esitusekraanist väljumiseks vajutage nupule ♥●.

### MÄRKUS:

Kiire edasi/tagasi kerimise kiirus sõltub loo pikkusest.

 Muusika seadetesse sisenemiseks vajutage nupule () Valiku tegemiseks kasutage navigatsiooninuppu ning kinnitamiseks vajutage (korduvalt) nuppu OK. Seadetest väljumiseks vajutage nuppu ).

| Kirjeldus                                          |
|----------------------------------------------------|
| Esitusrežiimi seaded.                              |
| Esitusjärjekorra seaded.                           |
| Ekvalaiseri seaded.                                |
| Kasutaja muudetavad heliseaded. Kui soovite        |
| heliseadeid muuta, vajutage navigatsiooninupu      |
| valikuid ⊲/⊳, et valida sagedusala (5 sagedusala:  |
| 60 Hz kuni 6 kHz), ning helitaseme valimiseks      |
| kasutage navigatsiooninupu valikuid △/♡ (7         |
| taset: -6 kuni +6). Korrake seda sammu iga         |
| sagedusala helitugevuse määramiseks. Valige Yes    |
| ja kinnitamiseks vajutage OK.                      |
| Märkus: Ekvalaiser My sound võib muutuda           |
| vastavalt muusikarežiimis tehtud muudatustele.     |
| Sünkroniseeritud laulusõnade kuvamine.             |
| Veenduge, et laulusõnade failid oleksid imporditud |
| seadmesse. Seade toetab ainult LRC-vormingut.      |
|                                                    |

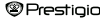

Loo esitamise ajal on võimalik lugeda raamatut (või vaadata pilte). Muusika esitamise ajal taustamuusika režiimi sisenemiseks vajutage nupule . Esitusriba kuvamiseks vajutage nupule . Selle teistkordsel vajutamisel esitus peatatakse/jätkatakse. Helitugevuse muutmiseks ja eelmise/järgmise loo valimiseks kasutage navigatsiooninuppu. Menüüst väljumiseks vajutage nupule .

<u>Märkus</u>: See on võimalik ka teistes režiimides peale video esituse. Esituse peatamiseks/jätkamiseks vajutage nupule **D**.

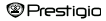

# Peamenüü: videod

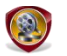

Videod

Valige välkmälu või SD-kaart ning vajutage kinnitamiseks nupule OK. Seade toetab vorminguid 3GP, FLV, MP4, MPG, VOB, AVI, RM, RMVB, WMV ja MOV.

 Soovitud faili valimiseks kasutage navigatsiooninuppu ja lehekülgede pööramiseks (kui võimalik) kasutage eelmise/järgmise lehekülje nuppe. Esitusekraanile sisenemiseks vajutage nupule OK. Valige Yes ning viimatiavatud faili taasesitamise jätkamiseks vajutage nupule OK.

Katkestamiseks vajutage nupule

Esitusekraanil on võimalik teha järgnevat. Video orientatsiooniks on määratud horisontaalne (vasakul). (Vaikeseade)

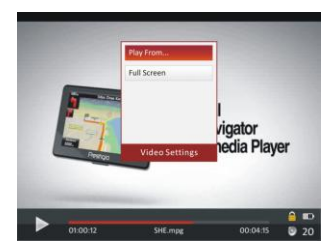

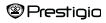

# Peamenüü: videod

- 2. Kiire edasi/tagasi kerimise kiirus sõltub video pikkusest.
- Esitusriba kuvamiseks vajutage nupule (ID).
- 4. Valikumenüü kuvamiseks vajutage nupule MEND.

| Vali esituse aeg | Kinnitamiseks vajutage nupule OK. Kursori     |
|------------------|-----------------------------------------------|
|                  | liigutamiseks vajutage navigatsiooninupu      |
|                  | valikutele △/▽. Väärtuse muutmiseks kasutage  |
|                  | navigatsiooninupu valikuid ⊲/⊳. Valige Yes ja |
|                  | kinnitamiseks vajutage nupule OK.             |
|                  |                                               |

| Täisekraan / Tavaline / | Tehke soovitud valik ja vajutage kolme     |
|-------------------------|--------------------------------------------|
| Originaalsuurus)        | ekraanirežiimi vahel valimiseks nupule OK. |

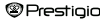

### Peamenüü: fotod

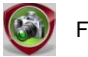

Fotod

Seade toetab ainult järgnevaid pildifailide vorminguid: JPEG, GIF, BMP ja PNG. Kõiki ülejäänud vorminguid ei toeta seade sihilikult.

- Valige navigatsiooninupu abil välkmälu või SD-kaart ja kinnitamiseks vajutage nupule OK. Kasutage soovitud faili valimiseks navigatsiooninuppu või lehekülje pööramiseks (kui võimalik) kasutage eelmise/järgmise lehekülje nuppu. Siseemiseks vajutage nuppu OK ning väljumiseks vajutage nupule
- Pildi suurendamiseks või vähendamiseks vajutage nupule (). Kui on olemas ka ülejäänud leheküljed, siis vajutage nende kuvamiseks navigatsiooninupule.

Märkus: See funktsioon laieneb ainult pildivormingutele .JPEG, .PNG ja .BMP.

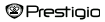

## Peamenüü: fotod

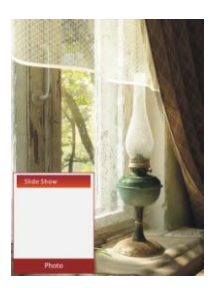

- Pildi kuvamise ajal slaidisõu käivitamiseks vajutage nupule (IEII). Slaidisõu alustamiseks valige <Slaidiesitlus- ja klõpsake nupul OK. Etteantud aegade vahel valimiseks kasutage navigatsiooninuppu. Valikud on 5, 10 ja 20 sekundit ning "Turn Off" (lülita välja). Pärast valimist klõpsake nupule OK.
- Funktsiooni väljalülitamiseks valige Close (sulge) ja vajutage nupule OK.
- Slaidisõust väljumiseks vajutage nupule

<u>Märkus</u>: Suure pildi kuvamine võib võtta mõnda aega.

- Seadme keeramisel muutub ekraani orientatsioon automaatselt püstpaigutusest rõhtpaigutuseks (võimalik on 360° keeramine).
- Piltide vaatamine muusika mängimise ajal. Muusika esitamise ajal taustamuusika režiimi sisenemiseks vajutage nupule . Selles režiimis on võimalik kasutada seadet muusika esitamise ajal. Esitusriba kuvamiseks vajutage nupule . Selle teistkordsel vajutamisel esitus peatatakse/jätkatakse. Helitugevuse muutmiseks ja eelmise/järgmise loo valimiseks kasutage navigatsiooninuppe. Menüüst väljumiseks vajutage nupule . Selle teistkordsel valjutamisel esitus

# Peamenüü: lehitseja

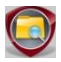

Lehitseja

Valige failid välkmälust või SD-kaardilt ja sisenemiseks vajutage nupule OK. Nimekirjas on kõik failid välkmälust või SD-kaardilt.

 Kasutage soovitud faili valimiseks navigatsiooninuppu ja lehekülje pööramiseks eelmise/järgmise lehekülje nuppe. Sisenemiseks vajutage nupule OK.

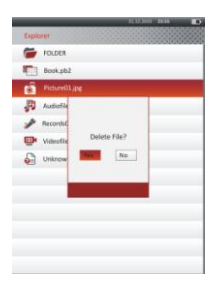

 Valige soovitud fail ja selle kustutamiseks välkmälust või SDkaardilt vajutage nupule
 Yes ja kinnitamiseks vajutage nupule
 OK. Katkestamiseks vajutage nupule

<u>Märkus</u>: Seda funktsiooni saab kasutada üksiku faili, mitte terve kausta korral.

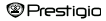

# Peamenüü: kasutusjuhend

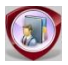

# Kasutusjuhend

Seadmega on kaasas kiirjuhend ja see PDF-formaadis kasutusjuhend. Seda PDFvormingus kasutusjuhendit on võimalik lugeda nii arvutis kui seadmes.

- Klöpsake seadet märkival tähel, ning valige kasutusjuhendi avamiseks ja Adobe Readeri käivitamiseks User Manual. Adobe Readeri kasutamise kohta leiate lisainformatsiooni Adobe Readeri abist.
- Valige peamenüüst vastav ikoon ning vajutage nupule OK, kui soovite kasutusjuhendit seadmel lehitseda.
- Lehekülje keeramiseks kasutage eelmise/järgmise lehekülje nuppu või navigatsiooninuppe.
- Sisu suurendamiseks või vähendamiseks vajutage nupule . Valige objekt ja kinnitamiseks vajutage nupule OK.

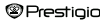

# Peamenüü: kasutusjuhend

| Nimetus   | Kirjeldus                                                                                                    |
|-----------|----------------------------------------------------------------------------------------------------|
| Lehekülg  | Lehekülg mahutatakse ekraanile. (Vaikeseade)                                                                                                    |
| Laius     | Lehekülje laius mahutatakse aknasse.                                                                                                    |
| Kõrgus)   | Lehekülje kõrgus mahutatakse aknasse.                                                                                                    |
| s         | Lehekülg kuvatakse S-suuruses.                                                                                                    |
| М         | Lehekülg kuvatakse M-suuruse.                                                                                                    |
| L         | Lehekülg kuvatakse L-suuruse.                                                                                                    |
| Valiku    | Lehekülje valitud osasse suumimine. Funktsiooni valimisel                                                                                                    |
| suumimine | ilmub ekraani äärde märk +. Leheküljeosa valimiseks<br>kasutage vasakut/paremat nuppu ning kinnitamiseks<br>vajutage nuppu <b>OK</b> . Katkestamiseks vajutage nupule |

Märkus: Ekraanil kerimiseks (kui võimalik) vajutage navigatsiooninupule.

Teksti esitamise ajal valikute menüüsse sisenemiseks vajutage nupule Lehekülje osa menüüs on saadaval 10 eri valikut. Valiku tegemiseks kasutage navigatsiooninuppu ja kinnitamiseks vajutage nupule OK. Katkestamiseks vajutage nupule OK. Valige Catalog (sisukord) ja sisenemiseks (kui võimalik) vajutage nupule OK.

<u>Märkus</u>: Kaheksa teise funktsiooni kohta leiate lisainformatsiooni peatükist Ajalugu.

Ekraani orientatsiooni saab käsitsi muuta vertikaalseks/horisontaalseks.

Prestigio

## Peamenüü: seaded

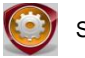

Seaded

Valige peamenüüs seadete menüüsse sisenemiseks navigatsiooninupuga Setting ning vajutage seejärel nupule OK. Kasutage navigatsiooninuppu valiku tegemiseks ja nuppu OK seadetesse sisenemiseks.

Seadete menüüs saate muuta järgnevaid seadeid.

#### Automaatse väljalülituse aeg

Seadme väljalülitamine akust voolutarbimise vähendamiseks. Valige väljalülitusaeg ja funktsiooni aktiveerimiseks vajutage nupule **OK**. Funktsiooni väljalülitamiseks valige **Disable**.

<u>Märkus</u>: Kui ühendate välja lülitatud seadme laua- või sülearvutiga, tuleb see taas sisse lülitada. Indikaatortuli süttib punaselt ja patarei ikooni ei kuvata. Sel juhul ühendage USB-kaabel seadme küljest lahti, lülitage seade sisse ja ühendage see uuesti.

#### Kalender

Kalendri kuvamine. Päeva valimiseks vajutage navigatsiooninupule. Aasta valimiseks kasutage eelmise/järgmise lehekülje nuppe.

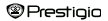

### Ekraani seaded

 Taustavalgustuse aeg
 Taustavalgustuse aja määramine.

 Heledus
 Heleduse reguleerimine.

### Keel

Valida võib inglise, prantsuse, saksa, vene, poola, itaalia, tšehhi, slovaki, kreeka, serbia, bulgaaria, rumeenia, eesti, leedu, sloveenia, horvaatia, läti, ungari ja hispaania keelte vahel.

### Süsteemi seaded

| Taasta vaikeseaded | Seadme tehaseseadmete taastamiseks valige Yes |
|--------------------|-----------------------------------------------|
|                    | ja kinnitamiseks vajutage nupule OK.          |
| Klahviluku aeg     | Seadme lukustamine ettenähtud aja pärast.     |
|                    | Lukustuse eemaldamiseks vajutage nupule 👀.    |
| Kustuta            | Aktiveerimiskirje kustutamiseks valige Yes ja |
| aktiveerimiskirje  | vajutage nupule OK.                           |

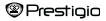

## Peamenüü: seaded

#### Süsteemi informatsioon

Seadme tehnilise informatsiooni kuvamine.

#### Ekraani orientatsioon

Ekraani orientatsiooni funktsiooni sisse/välja lülitamiseks valige Auto/Off.

#### • Kuupäeva ja kella seaded

Seadmel kuvatava kellaaja ja kuupäeva seadmine.

Kursori liigutamiseks kasutage **navigatsiooninupu** valikuid ⊲/D. Väärtuse muutmiseks vajutage **navigatsiooninupu** valikuid △/▽. Valige **Yes** ja kinnitamiseks vajutage nupule **OK**.

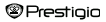

# Peamenüü: seaded

Märkus: Kellaja ja kuupäeva seadete vorming

| Kellaaj | a seaded:   |    |       |    |         |
|---------|-------------|----|-------|----|---------|
| HH      | Tund        | MM | Minut |    |         |
| Kuupä   | eva seaded: |    |       |    |         |
| YY      | Aasta       | MM | Kuu   | DD | Kuupäev |

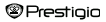

# **Tehnilised andmed**

| Ekraan             | 7" TFT                                               |  |  |
|--------------------|------------------------------------------------------|--|--|
| Resolutsioon       | 800 x 600, 4:3                                       |  |  |
|                    | E-raamatud: HTML, TXT, EPUB, PDF, PDB(PALM DOC), FB2 |  |  |
| Failide weenin and | Muusika: MP3, WMA, AAC, WAV, OGG                     |  |  |
| Failide vormingud  | Video: 3GP, FLV, MP4, MPG, VOB, AVI, RM,             |  |  |
|                    | RMVB, WMV, MOV                                       |  |  |
|                    | Pildid: JPEG, GIF, BMP, PNG                          |  |  |
| Hoiutemperatuur    | Niiskus < 90%, –20 °C ~ 60 °C                        |  |  |
| Töötemperatuur     | Niiskus < 80%, 0 °C ~ 45 °C                          |  |  |
| Välismälu          | MicroSD kaart, kuni 16GB                             |  |  |
| Toiteallikas       | USB-ühendusega 5V alalisvool                         |  |  |
| Aku                | Sisseehitatud liitiumaku, 3500 mAh                   |  |  |
| Mõõdud             | 195 mm x 145 mm x 13 mm (P x L x K)                  |  |  |
| Kaal               | 375 g                                                |  |  |

#### Tehniline tugi ja garantiiteave

Tehnilise toe ja informatsiooni saamiseks külastage veebilehte <u>www.prestigio.com</u> või tutvuge garantiikaardiga.

Prestigio

# Autoriõigus ja kaubamärgi teatis

Autoriõiguse seadused keelavad selle seadme andmete, muuhulgas ka logode, graafika, helide, pilitide, kujunduselementide, tarkvara või selle dokumentide (illustratsioonid, seotud dokumendid jne) kopeerimise, muutmise või rikkumise nii täies mahus kui ka osade kaupa ilma autoriõiguse omaniku nõusolekuta.

Prestigio kaubamärk ja Prestigio logod kuuluvad ettevõttele Prestigio Plaza Limited. Teised kaubamärgid kuuluvad nende seadusjärgsetele omanikele.

Kõik eelnevalt seadmele installeeritud tarkvarakomponendid ja eraldiseisvad programmid on litsentsitud ja neid ei müüda. Need on litsentsitud kas GNU General Public License järgi või iga tarkvaraprogrammi või -komponendiga kaasas olevate asjassepuutuvate tarkvaralitsentside järgi.

Neid programme ja tarkvarakomponente, mida levitatakse GNU General Public License tingimuste järgi võib vastavalt rakkendatavatele GNU General Public License tingimustele vabalt edasi levitada ja muuta. Need tingimused on avaldanud Free Software Foundation ehk Vaba Tarkvara Fond. Kui soovite litsentsi kohta rohkem teavet saada, külastage veebilehkkilge <u>http://www.anu.org/icenses/</u>.

Autoriöigus © 2007 Free Software Foundation, Inc. <u>http://fsf.org/</u> 59 Temple Place, Suite 330, Boston, MA 02111-1307 USA.

Selliste programmide lähtekoodi saate vastava palve esitamisel ettevõttest Prestigio Plaza Limited.

Seda tarkvara levitatakse lootuses, et see osutub kasulikuks, kuid pange tähele, et sellele kehtib põhimõte, NAGU ON", EHK SELLEL PUUDUVAD igasugused, nii selgesõnaliselt väljendatud kui ka eeldatavad GARANTIID; samamoodi nagu puuduvad garantiid selle kohta, et toode oleks MÜÜGIKS SOBIV või SOBIKS KINDLAL EESMÄRGIL KASUTAMISEKS, et see oleks rahuldava kvaitikeediga (kaasa arvatud tõrked selle töös ja selle vastavus standarditele), või et see ei rikuks kolmandate isikute intellektuaalse omandi õigusi. El Prestigio Plaza Limited ega ükski selles seadmes sisalduva tarkvara või selle komponentide autoritest ega levitajetest ei vastuta seadme kasutamises tülenevate võimalike kahjude eest, kaasa arvatud ettenägematute ega kasutamise tulenevate jõhutvate kahjude eest,

Prestigio